# 「보조금24」 외국인 가족 맞춤안내 이용방법

정부24(보조금24)에서 서비스 중인 개인/가족별 맞춤안내시 외국인 가족의 맞춤 안내 조회 및 가족 추가를 위한 온·오프라인 이용방법 안내

#### □ 외국인 가족 이용 방법

- (현행) 보조금24 가족 혜택 확인시 외국인의 경우 가족관계등록
   시스템 등의 연계를 통한 가족여부 확인이 어려워 맞춤 안내 불가
- (개선) 보조금24 '내정보주기' 등을 통해 외국인 가족도 맞춤안내 이용 가능
  - ① (온라인)
    - 가. 외국인 본인(1인)에 대한 보조금24 맞춤안내 조회
    - \* 정부24 회원 가입 → 보조금24 이용 동의 → 맞춤안내 조회 → 결과 확인
    - 나. <u>외국인이 '내정보주기'를 하면, 내국인 가족이 맞춤안내 조회 가능</u>
    - \* (외국인) 정부24 회원가입 → 가족등록/관리 메뉴 → 내정보 주기(정보를 받을 가족사항 입력)
    - \* (내국인 가족) 정부24 회원 가입 → 가족등록/관리 메뉴 → '가족정보 받기'에서 외국인 가족 확인 → 맞춤안내 조회하기
  - ② (오프라인) 정부24 회원 가입이 어려운 경우 읍면동 주민센터 방문 필요
    - 가. 외국인 본인(1인)에 대한 맞춤안내 조회 신청
      - \* 공무원이 통합관리시스템에 접속하여 "서비스안내>목록 열람신청" 메뉴에서 정보 입력
         → 맞춤안내 조회(공공서비스 목록열람신청서 출력하여 본인 서명받은 후 조회)
    - 나. <u>외국인이 내국인 가족(정부24 회원)에게 목록 열람 정보 제공을</u> 신청하면, 내국인 가족이 보조금24(온라인) 맞춤안내 조회 가능
    - \* 공무원이 통합관리시스템에 접속하여 "서비스안내>목록열람 정보제공 신청"
       메뉴에서 정보제공자(외국인), 정보조회자(내국인 정부24회원) 정보 입력
       → 가족정보제공동의현황 조회 확인
- (지자체 협조 요청 사항)
  - 외국인 가족의 맞춤안내 및 가족 추가 방법에 대한 문의시, 상기
     방법을 숙지하여 민원인에게 안내하여 주시기 바랍니다.

## 붙임1 국가보조금 맞춤형 서비스(보조금24) 개요

#### □ 추진 배경

- (국고보조금 현황) '22년 기준 정부예산 607.7조원 중 국고보조금은 16.8%인 102.3조원으로 매년 예산의 지속 증가하고 있으나, 사회적 약 자는 생활고\*를 견디지 못하고 극단적인 선택을 하는 사례 지속 발생
   \* 송파 세모녀 자살('14.2월), 탈북모자 아사('19.7월), 성북구 네모녀('19.11월), 수원 세모녀('22.9월)
- (정보접근의 불편 및 소외) 정부가 다양한 채널을 통해 정책을 안내·
   홍보하고 있음에도 불구하고 국민이 일일이 정보를 검색·확인하는 불
   편은 여전, 디지털 약자일수록 스스로 정보수집·확인하는데 큰 애로

#### □ 추진 근거

- 전자정부법 제12조의2~4, 전자정부법 시행령 제14조의2~5
- 수혜적 공공서비스 목록관리 및 맞춤 안내에 관한 규정(행만부 고시 제2022-68회)

#### □ 주요 내용

 국민은 여러 창구나 웹사이트 방문할 필요 없이 중앙부처·지자체 등의 수혜서비스(현금·현물 등)\*를 '정부24'에서 개별 맞춤형서비스 제공
 ※ 중앙부처('21.4.28) 지자체('21.12.16)개통 이후 현재 706백만명('22.12말 기준) 이용 중

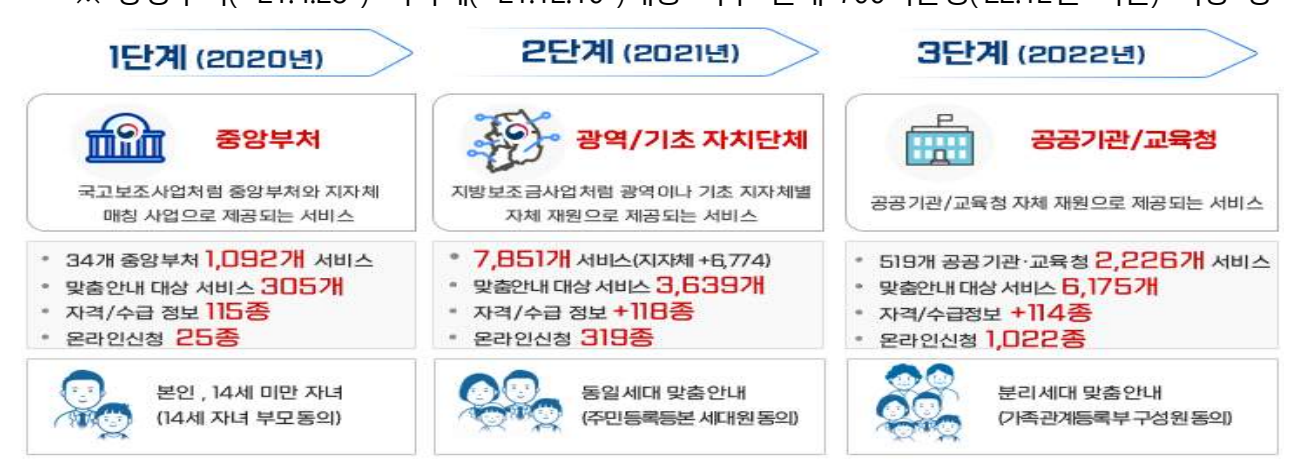

- 개인·가구특성 등을 직접 입력할 필요가 없이 정부가 보유한 개인정보
   등을 행정정보공동이용을 통해 연계·확인 ※ 사전에 개인정보 이용동의 필요
- 디지털 약자(노인 등)에게는 주민센터 방문 시 안내 또는 담당 공무원이
   해당 주민을 방문 서비스하는 '찾아가는 보조금24' 실시

# 붙임2 외국인 맞춤안내 및 가족추가 (온라인-정부24)

1 외국인 맞춤안내 서비스 이용 절차(외국안이 본안에 대해 맞춤 안내 조회하는 경위)

- 1. 정부24 회원가입 ⇒ 2. 보조금24 이용동의 ⇒ 3. 맞춤안내 조회 ⇒ 4. 결과 확인
- 1. 정부24 회원가입

| 0-24     | 서비스        | 보조금24                     | 정책정보   | 고객센터                                  | MyGOV | C  |         |             |
|----------|------------|---------------------------|--------|---------------------------------------|-------|----|---------|-------------|
|          |            |                           |        |                                       |       |    |         | Home > 회원가입 |
| 회원가입     |            |                           |        |                                       |       |    |         |             |
| 01. 회원선택 |            | 02 악관동의                   |        | 03 회원정보 입력                            |       | 04 | 회원가입 완료 |             |
|          |            |                           |        | · · · · · · · · · · · · · · · · · · · |       |    |         |             |
| 실명확인(주민등 | 록번호/외국인등록빈 | <u> 선호)</u>               |        |                                       |       |    |         |             |
|          |            |                           | HONG   |                                       |       |    |         |             |
|          |            | <ol> <li>주민등록번</li> </ol> | Hā     | 1                                     |       |    |         |             |
|          |            |                           | 980101 |                                       |       |    |         |             |

- ① 정부24(https://www.gov.kr/) 접속후 회원가입 메뉴 이동
- ② 외국인등록증에 표기된 이름 및 외국인등록번호 입력 후 회원가입
   ※ 외국인은 출입국관리시스템을 통해 실명인증이 진행되므로 외국인등록번호가 부여되지 않은 외국인 가족은 서비스 이용 불가
- 2. 보조금24 이용동의

| 중부24                                                                                                   | 서비스 🕥                                          | 보조금24                        | 정책정보                                   | 고객센터             | Mygov | (     | Q            |
|----------------------------------------------------------------------------------------------------|------------------------------------------------|------------------------------|----------------------------------------|------------------|-------|-------|--------------|
|                                                                                                    | U.                                             |                              |                                        |                  |       |       | Home > 보조금24 |
| <ul> <li>관광 관심 등록 시</li> <li>관 관심 등록 시</li> <li>관 관심 등록 시</li> <li>관 사비스 신청</li> <li>보조금 김색</li> </ul> | NG<br>NG님<br>관하기<br>관리<br>대성<br>비비스<br>현왕<br>Q | 나의 맞춤혜택<br>'보3<br>나의<br>2 보조 | 변<br>도금24 이용<br>보조금 찾(<br>324 이용 동의 하기 | · 동의'하고<br>아보세요! | (     | 95324 | e<br>G       |

① 정부24 로그인 후 보조금24 메뉴 이동

② 보조금24 이용 동의

### 3. 맞춤안내 조회

| <ul> <li>○ 정부24 서비스 보조금24 정책정보 고객센터 MyGoV</li> <li>● 양 유대의 문화하여</li> <li>○ 양 위사비스 관련하여</li> <li>○ 양 위사비스 관련하여</li> <li>○ 가족 등록/관리</li> <li>○ 개인/가구 특성</li> <li>① 영울/내즈 관련하여</li> <li>① 영울/내즈 관련하여</li> <li>① 영울/내즈 관련하여</li> </ul> |                           |                              |                              |                                                                         |                                 |        |                  |
|----------------------------------------------------------------------------------------------------|---------------------------|------------------------------|------------------------------|-------------------------------------------------------------------------|---------------------------------|--------|------------------|
| HONG<br>GL<br>DONG님       나의 맞춤혜택         · 알림 서비스 산원여기       지금 '맞춤안내 조회'하면         · 가족 등록/관리       · (기억)의 보조금을 찾을 수 있어요!         · 1엔/가가 특성       · (정안내 조회여기)                                                                 | ☞ 정부24                    | 서비스                          | 보조금24                        | 정책정보                                                                    | 고객센터                            | MyGOV  | 0                |
| HONG<br>GL<br>DONG님       나의 맞춤혜택         · 알림 서비스 (전환기)       지금 '맞춤안내 조회'하면         · 가족 등록/관리       ····································                                                                                        |                           |                              |                              |                                                                         |                                 |        | <br>Home > 보조금24 |
|                                                                                                    | 응 알림 서비스         순 가족 등록/ | DNG<br>L<br>DNG님<br>관리<br>특성 | 나의 맞춤혜<br>지 글<br>나(:<br>1 98 | <sup>택</sup><br>금 <b>'맞춤안내</b><br>가족)의 <b>보조</b><br><sup>(안내 조회하기</sup> | <b>조회'</b> 하면<br>금을 <b>찾을</b> 수 | ≻ 있어요! |                  |
|                                                                                                    | 보조금 검색                    | Q                            |                              |                                                                         |                                 |        |                  |

- 보조금24 이용 동의 후 맞춤안내 조회하기

4. 결과 확인

|                                                                                                    |                                                    |                                       |                                                                                                    |                                   | 로그아웃   정부 | 24소개   누리집 인 | 반대지도 🗌 화면크기 💼 1      |
|----------------------------------------------------------------------------------------------------|----------------------------------------------------|---------------------------------------|----------------------------------------------------------------------------------------------------|-----------------------------------|-----------|--------------|----------------------|
| 정부24                                                                                                    | 서비스                                                | 보조금24                                 | 정책정보                                                                                                    | 고객센터                              | MyGOV     | $\square$    |                      |
|                                                                                                    |                                                    |                                       |                                                                                                    |                                   |           |              | Home > 보조금24 > 나의 혜택 |
| 나의 혜택                                                                                                    |                                                    |                                       |                                                                                                    |                                   |           |              | 9 f 💆 🖉 🖨            |
| ()<br>2023                                                                                                    | <b>NG GIL DO</b><br>3.05.19.기준                     | NG님 맞춤a                               | 혜택                                                                                                    |                                   |           |              | ③ 맞춤안내 설정            |
|                                                                                                    |                                                    |                                       | ational at                                                                                                    |                                   |           |              |                      |
| <ol> <li>신청하면 변을 수</li> </ol>                                                                                                | (1)<br>있는 혜택을 찾았어요 현지                              | 신성아세요<br>                             | 2 확인하<br>수 있어요                                                                                                    | 세요 10                             | 받고있어요 0   | J            |                      |
| <ul> <li>④ 신청하면 받을 수</li> <li>서비스 분류 선택</li> </ul>                                                                           | (1) 있는 혜택을 찾았어요 현지<br>있는 혜택을 찾았어요 현지<br>제 ~ 지원형태 신 | 신청하세요<br>태변고있는 혜택도 보일<br>선택 ~         | 2 확인하<br>수 있어요                                                                                                    | 세요 10                             | 받고있어요 0   | J            |                      |
| <ul> <li>· 신청하면 반응 수</li> <li>서비스 분류 선택</li> <li>6 양부서</li> </ul>                                                            | 있는 예액을 찾았어요. 현지<br>및 는 예액을 찾았어요. 현지<br>제 ~ 지원형태 선  | 신청아세요<br>해변고 있는 혜택도 보일<br>선택 ~        | 2<br>\$2<br>\$2<br>\$2<br>\$2<br>\$2<br>\$2<br>\$2<br>\$2<br>\$2<br>\$                                                                           | 세요 10                             | 받고있어요 0   | J            |                      |
| <ul> <li>① 신청하면 반물 수</li> <li>서비스 분류 선택</li> <li>\$3994</li> <li>노후준비서比</li> </ul>                                           | (1) (고 현택을 찾았어요 현지<br>(1) ~ (지원형태 산                | 신청하세요<br>해변고 있는 해택도 보일<br>선택 ~        | 2 확인하<br>수 있어요<br>응경부채<br>다문화가정 EMS S                                                                                                    | 세요 10<br>요금 할인 지원                 | 받고있어요 0   | J            |                      |
| <ul> <li>· 신청하면 반응 수</li> <li>· 서비스 분류 선택</li> <li>· 소향부적</li> <li>· 소후준비서比</li> <li>· 노후준비 지단</li> <li>· 노후준비 진단</li> </ul> | (1) (2) (2) (2) (2) (2) (2) (2) (2) (2) (2         | 신청아세요<br>대변고 있는 혜택도 보일<br>선택 ~<br>(2) | 2 확인하<br>* 20여요<br>* 20여요<br><b>* 20여요</b><br><b>* 20여요</b><br><b>* 20여요</b><br><b>* 20여요</b><br><b>* 20여요</b><br><b>* 20여요</b><br><b>* 20여요</b> | 세요 10<br>요금 할인 지원<br>는 국제 특급 우편율에 | 받고있어요 이   | J            |                      |

- 맞춤안내 결과 확인

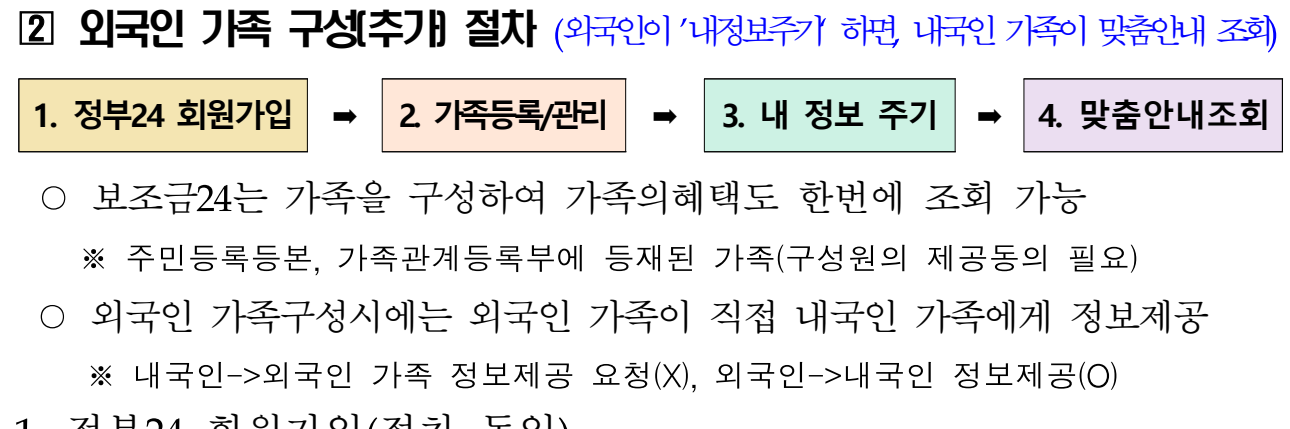

- 1. 정부24 회원가입(절차 동일)
- 2. 보조금24 가족 등록/관리

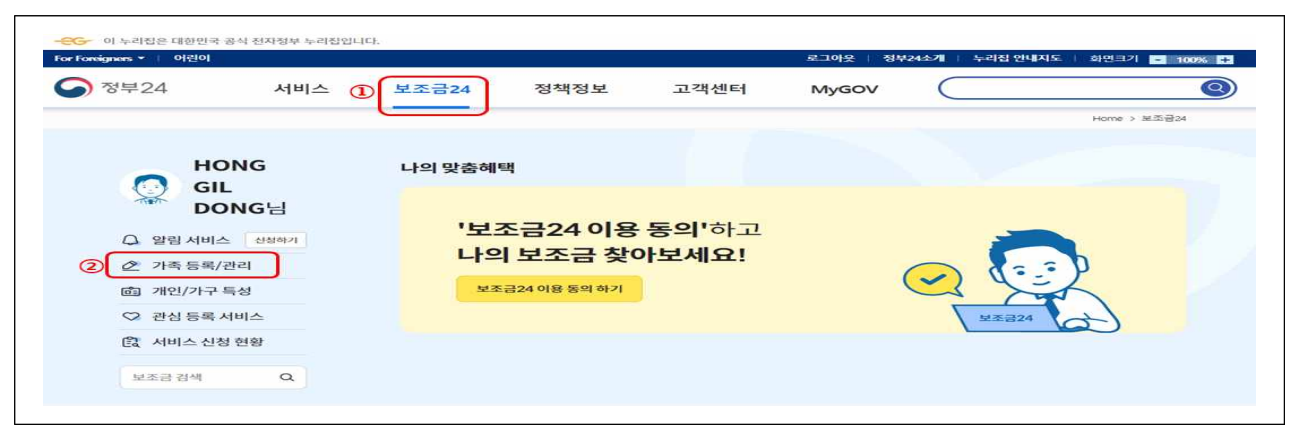

- ③ 정부24 로그인 후 보조금24 메뉴 이동
   ② 가족 등록/관리
- 3. 가족에게 내정보 제공하기

| 년부24                                        | 서비스                                                                   | 보조금24                                                | 정책정보            | 고객센터          | MyGOV        | $\subset$              |
|---------------------------------------------|-----------------------------------------------------------------------|------------------------------------------------------|-----------------|---------------|--------------|------------------------|
|                                             |                                                                       |                                                      |                 |               |              | Home > 보조금24 > 맞춤안내 가족 |
| 맞춤안내 설정                                     | 덜 -                                                                   |                                                      |                 |               |              | 🗢 F 🔽 🖉 .              |
| -                                           |                                                                       |                                                      |                 |               |              |                        |
| 가족                                          | 등록/관리                                                                 | 개인                                                   | !/가구 특성         | 알림            | 서비스          | 관심 등록 서비스              |
|                                             |                                                                       |                                                      |                 | <u> </u>      | _            |                        |
| 가족 구성 대상:<br>* 가족 중 외국                      | 은 주민등록등본상 동1<br>인이 있는 경우 <u>여기</u> 를                                  | 일 세대원인 가족(동거인<br>눌러 확인하세요                            | 1은 미포함) 또는 가족관? | 메등록부상 배우자 및 직 | 계 존비속에 한합니다. |                        |
| 가족 구성 대상!<br>* 가족 중 외국                      | 은 주민등록등본상 동<br>인이 있는 경우 <u>여기</u> 를                                   | 일 세대원인 가족(동거인<br>놀려 확인하세요                            | I은 미포함) 또는 가족관  | 계등록부상 배우자 및 직 | 계 존비속에 한합니다. |                        |
| 가족구성대상)<br>* 가족중외국<br>1 내자료                 | 은 주민등록등본상 동<br>인이 있는 경우 <u>여기</u> 를<br>제공 가능한 기                       | 일 세대원인 가족(동거인<br>눌러 확인하세요<br><b>가족</b>               | 1은 미포함) 또는 가족관: | 제등록부상 배우자 및 직 | 계 존비속에 한합니다. |                        |
| 가족 구성 대상(<br>* 가족 중 외국<br>1 내 자료<br>정부24 회( | 은 주민등록등본상 동1<br>인이 있는 경우 <u>여기</u> 를<br><b>제공 가능한 기</b> 원인 경우 내 자료를 제 | 일 세대원인 가족(동거인<br>눌려 확인하세요<br><b>가족</b><br>공반을 수 있어요. | 1은 미포함) 또는 가족관  | 계등록부상 배우자 및 직 | 계 존비속에 한합니다. |                        |

- ① "내 정보 주기" 선택
- ② 내정보(외국인)를 제공받을 가족(내국인) 정보 입력
  - ※ 정보를 제공받는 가족은 정부24 가입회원만 가능

4. 정보제공 받은 가족이 맞춤안내 조회

| 정부24                                                                                                    | 서비스                                                       | 보조금24                                                | 정책정보                      | 고객센터                           | MyGOV                                           | $\square$                            |                                                                   |
|----------------------------------------------------------------------------------------------------|-----------------------------------------------------------|------------------------------------------------------|---------------------------|--------------------------------|-------------------------------------------------|--------------------------------------|-------------------------------------------------------------------|
|                                                                                                    |                                                           |                                                      |                           |                                | 200                                             | Home > 보조금24                         | > 맞춤안내 가족관리                                                       |
| 맞춤안내설                                                                                                    | 정                                                         |                                                      |                           |                                |                                                 | <b>@</b>                             | f 🗾 0 🖨                                                           |
| 가곡                                                                                                    | 독등록/관리                                                    | 개인                                                   | 인/가구 특성                   | 알림                             | 서비스                                             | 관심 등록 서                              | 비스                                                                |
|                                                                                                    |                                                           |                                                      | 가족정보받기                    | 내 정보 주2                        | I                                               |                                      |                                                                   |
| ل البوبي                                                                                                    | HONG GIL<br>DONG                                          | 2023.05.19. 요청                                       | 형 동의완료                    |                                |                                                 | ( second                             | 희거절                                                               |
|                                                                                                    |                                                           |                                                      |                           |                                |                                                 | 5                                    | 가족 추가하기 +                                                         |
| 이 누리집은 대한민국                                                                                                    | 공식 전자정부 누리잡입니                                             | IC}.                                                 | <정보제공                     | 동의 완료>                         |                                                 |                                      |                                                                   |
| · 이 누리집은 대한민국<br>reigners •   여린이<br>  정부24                                                                                                    | 공식 전자정부 누리집입니<br>서비스                                      | ICI.<br>보조금24                                        | <정보제공<br>정책정보             | 동의 완료><br>고객센터                 | 로그야옷   정부<br>MyGOV                              | 124소개   누리집 안내지도<br>                 | │ <i>화민크기</i> <mark>- 10</mark><br>보조금24.5 LH9 혜택                 |
| · 이 누리집은 대한민국<br>vigners · 이 어린이<br>정부24<br>나의 혜택                                                                                                    | 공식 전자정부 누리칩입니<br>서비스                                      | 따.<br>보조금24                                          | <정보제공<br>정책정보             | 동의 완료>                         | 로그아운   정부<br>MyGOV                              | 원4소개   누리집 안내지도<br>(                 | 화면크기 ■ 10<br>보조금24 > 나의 혜택<br>루 ♥ Ø 음                             |
| · 이 누리집은 대한민국<br>rigners · 이런이<br>정부24<br>나의 혜택<br>2023. 05. 19.                                                                                        | 공식 전자정부 누리잡입니<br>서비스<br>기준                                | ഥ.<br>보조금24                                          | <정보제공<br>정책정보             | 동의 완료>                         | 로그야운   정부<br>MyGOV                              | 124소개   누리진 안내지도<br><br>Home >       | <ul> <li>화면크기 - 100</li> <li>보조금24 &gt; 나의 혜택</li> <li></li></ul> |
| 이 누리집은 대한민국<br>vignes * 이 어린이<br>정부24<br>나의 혜택<br>2023.05.19.                                                                                           | 공식 전자정부 누리잡입니<br>서비스<br>기준<br>본인 김아니                      | ici.<br>보조금24<br><sup>H</sup> 1                      | <정보제공<br>정책정보             | 동의 완료><br>고객센터<br>2 [배         | 로그아욧   정부<br>MyGOV<br>우자 HONG GI…               | 원4소개   누리집 안내지도<br>Home ><br>우<br>12 | 화면크기 ■ 10<br>보조금24 > 나의 혜택<br>f ♥ Ø ↔<br>ŷ 맞춤안내 설정                |
| 이 누리접은 대한민국<br>reigners * 이 어린이<br>장부24<br>나의 혜택<br>2023.05.19.                                                                                         | 공식 전자정부 누리집입니<br>서비스<br>기준<br>본인 김아나                      | ICE.<br>보조금24<br>비 1<br>신청하세요                        | <정보제공<br>정책정보<br>2<br>확인하 | 동의 완료><br>고객센터<br>② 태          | 로그아오   정부<br>MyGOV<br>우자 HONG GI<br>받고있어요 0     | 24소개   누리집 안내지도<br>Home ><br>* 12    | 회원크기 ■ 10<br>보조금24 > 나의 해택<br>대 및 관 관 ←<br>② 맞춤안내 설정              |
| · 이 누리집은 대한민국<br>rigues · 이 연건이<br>정부24<br>· 나의 혜택<br>2023. 05. 19.                                                                                     | 공식 전자정부 누리잡입니<br>서비스<br>기준<br>본인 김아나                      | ICt.<br>보조금24<br>내 1<br>신청하세요                        | <정보제공<br>정책정보<br>2 확인하    | 동의 완료><br>고객센터<br>② 때<br>세요 10 | 로그야옷   정부<br>MyGOV<br>우자 HONG GI····<br>받고있어요 0 | 24소개 두리진 안내지도<br>Home ><br>9         | 보조금24 > 나의 혜택<br><b>()</b> 맞춤안내 설정                                |
| · 이 누리집은 대한민국<br>vigners · 이런이<br>정부24<br>· 나의 혜택<br>2023. 05. 19.<br>·<br>·<br>·<br>·<br>·<br>·<br>·<br>·<br>·<br>·<br>·<br>·<br>·<br>·<br>·<br>·<br>· | 공식 전자정부 누리집입니<br>서비스<br>기준<br>보인 김아나<br>* 있는 혜택을 찾았어요. 현재 | ICE.<br>보조금24<br>태 1<br>신청하세요<br>태변고 있는 혜택도 보일<br>선택 | <정보제공<br>정책정보<br>2 확인하    | 동의 완료><br>고객센터<br>② [#         | 로그애옷   정부<br>MyGOV<br>우자 HONG GI<br>받고있어요 0     | 24소개 두리진 안내지도<br>Home ><br>9         | <u>최연</u> 크기 - 100<br>보조금24 > 나의 혜택<br>(•) 맞춤안내 설정                |

- ① 외국인 가족의 정보를 제공받은 가족 구성 확인
- ② 외국인 가족의 맞춤혜택도 함께 확인

# 불임3 외국인 맞춤안내 및 가족추가 (오프라인-주민센터)

1 외국인 맞춤안내 서비스 이용 절차(외국안이 본안에 대해 맞춤 안내 조회하는 경위)

1. 통합관리시스템 접속 ⇒ 2. 외국인 정보 입력 ⇒ 3. 맞춤안내 조회

1. 통합관리시스템 접속 및 로그인

| 로그인 하세요.<br>로그인 후 공공서비스 통합관리시스템의 모든 서비스를 이용하실 수 있습니다.<br>①<br> | S <sup>통한관리세계</sup> 로그인                                    |  |
|----------------------------------------------------------------|------------------------------------------------------------|--|
| GPKI 로그인 희원가입                                                  | 로그인 하세요.<br>로그인 후 공공서비스 통합관리시스템의 모든 서비스를 이용하실 수 있습니다.<br>① |  |
| March 11 March 2010 To Aller Law Loss                          | GPKI 로그인 희원가입                                              |  |
| 기존 알려드림e                                                       | 초 매뉴걸 나군도드<br>기존 알려드림e                                     |  |

- 통합관리시스템(https://ns.service.go.kr/) 접속후 GPKI 로그인
   ※ 회원가입이 안된 경우 매뉴얼 다운로드 및 참조하여 회원가입
   ※ 목록열람신청(맞춤안내)을 위해서는 가입시 창구담당자 권한 요청
- 2. 목록열람신청서 작성(외국인정보 입력)

|                                                   |                      |                |            | 3000+ AC8285 | 11 만디자 / 사용자및 기관 | 면타 · 서비스관리자 | 12.10 |
|---------------------------------------------------|----------------------|----------------|------------|--------------|------------------|-------------|-------|
| 응 통합관리시스템                                         | 서비스 안내               | 서비스 관리         | 온라인신청관리    | 이용 현황        | 소식 및 문의          | AQ          | Ξ     |
| ê <sup>&gt;</sup> 서비스 안내 <sup>&gt;</sup> 목록 열람 신청 |                      |                |            |              |                  |             |       |
| 목록 열람 신청                                          |                      |                |            |              |                  |             |       |
| 민원인에게 개안청보처리 사전 동의사                               | i를 받은 경우에만 서비스 안내가 2 | ·등하니 동의여부를 채크  | 하시기 바랍니다.  |              |                  |             |       |
| ⊘ 행정정보 공동이용 및 7                                   | 개인정보처리 사전동의서         |                |            |              |                  | 내용          | 코기 >  |
| 기본사항                                              |                      |                | U          |              |                  |             |       |
| 이름 (=+)                                           | HONG GIL DONG        |                |            |              |                  |             |       |
| 주민동록번호 (ছ수)                                       | 980101               | ) - (          |            |              |                  |             |       |
| 전화번호                                              | 010 ~                | -              | -          |              |                  |             |       |
| 동일세대 정보 ⑦                                         | 동일세대 장보 조회           |                |            |              |                  |             |       |
| 분리세대 정보 ⑦                                         | 분리세대 정보 등록           | · 분리세대 가족은     | 직접 입력해주세요. |              |                  |             |       |
| 14세미만자녀 ②                                         |                      | 8공 및 활용에 동의합니다 | 8.         | 3            |                  |             |       |
|                                                   |                      |                |            |              |                  |             |       |

- ① "서비스 안내 > 목록열람 신청" 메뉴로 이동 후 정보 입력
- ② 목록열람신청서 출력하여 민원인(외국인) 서명 받기
- ③ 열람하기를 통해 맞춤혜택 조회

3. 목록열람신청(맞춤안내) 결과 조회 및 제공

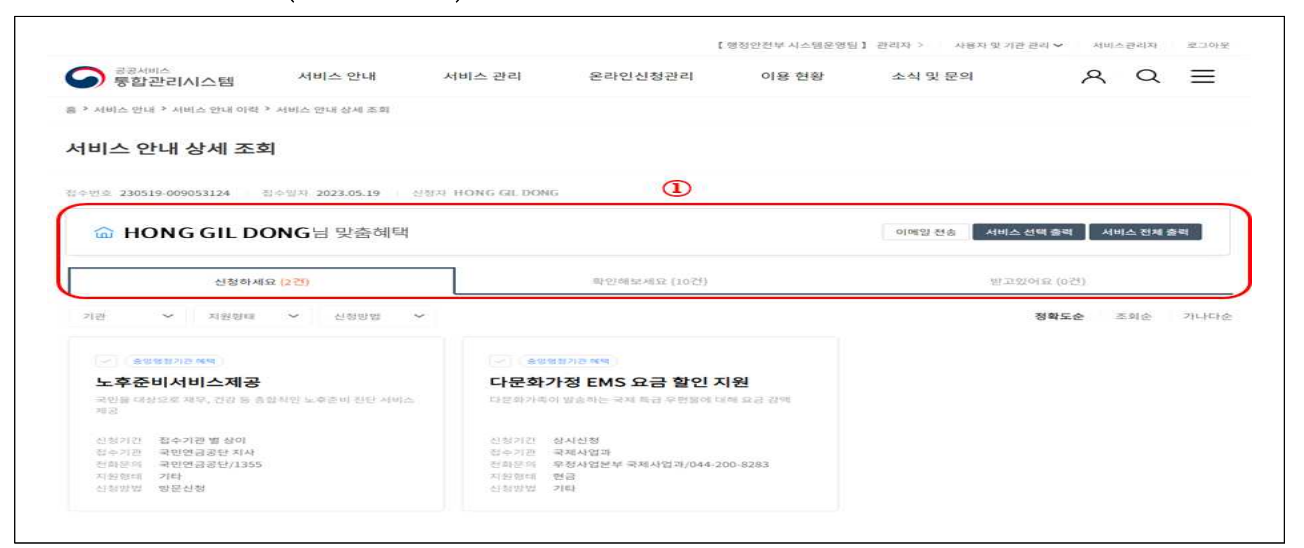

- 결과 확인 및 안내 (결과출력 또는 이메일전송)

2 외국인 가족 구성(추가) 절차 (외국인이 '목록열람 정보 제공 하면 내국인 기족이 조회)

※ 목록 열람 정보 제공 신청 : 온라인으로 정보 제공이 어려운 내국인 또는 외국인 가족이 주민센터에서 내국인 가족(정부24 회원)에게 맞춤혜택 조회를 위해 정보를 제공

- 1. 통합관리시스템 접속 및 로그인(절차 동일)
- 2. 목록 열람 정보 제공 신청

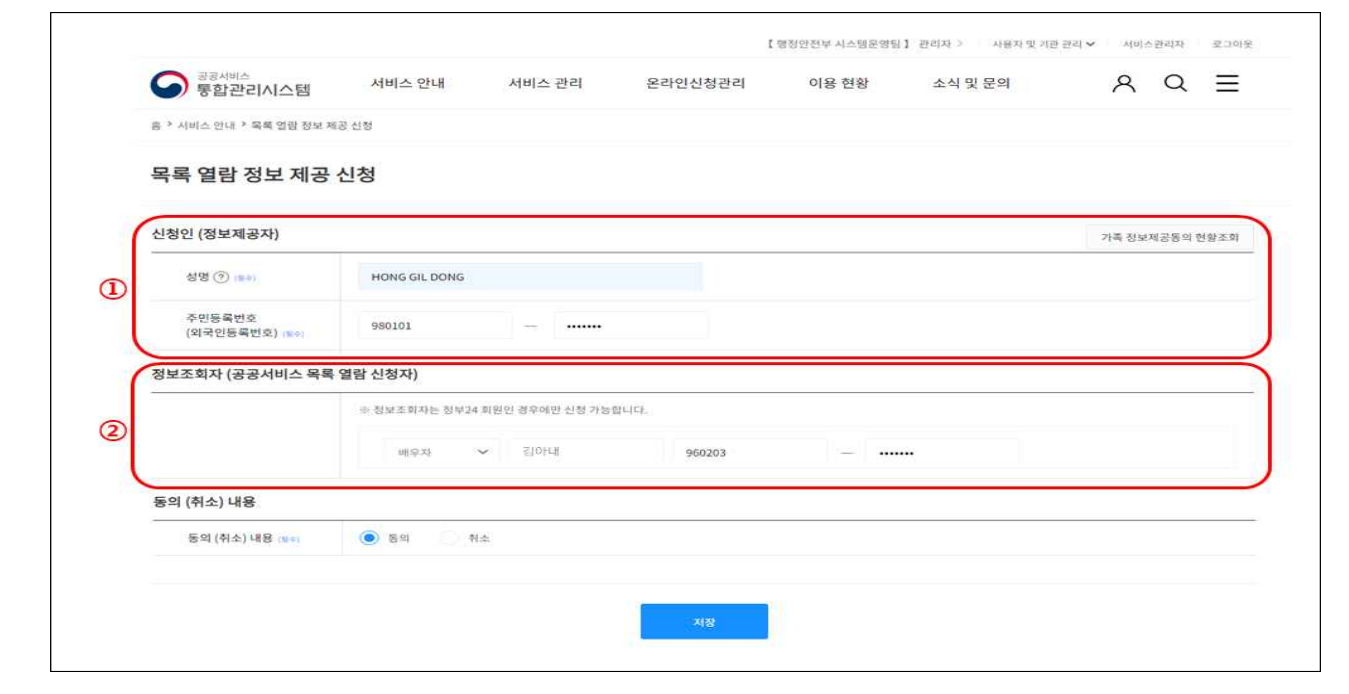

- ① "서비스 안내 > 목록 열람 정보 제공 신청 신청" 메뉴로 이동
- ② 정보제공자(외국인) 정보 입력
- ③ 정보조회자(내국인 정부24회원) 정보 입력
- 3. 가족 구성 현황 조회

|                              |               |                                           |                  | 【행정안전부 사스템운영팀】 | 관리자 > 사용자 및 기관 | 관리·· 서비스관리자 로그아곳 |
|------------------------------|---------------|-------------------------------------------|------------------|----------------|----------------|------------------|
| 중 통합관리시스템                    | 서비스 안내        | <mark>서</mark> 비스 관리                      | 온라인신청관리          | 이용 현황          | 소식 및 문의        | <u> ୧</u> ସ      |
| 음 ^ 서비스 안내 ^ 목록 열람 정보 제      | 공 신청          |                                           |                  |                |                |                  |
| 목록 열람 정보 제공                  | 신청            |                                           |                  |                |                |                  |
| 신청인 (정보제공자)                  |               |                                           |                  |                | 1              | 가족 청보제공동의 현황조회   |
| 성명 ③ (144)                   | HONG GIL DONG |                                           | <u>ک</u>         |                | ~              |                  |
| 주민동록번호<br>(외국인동록번호) (1)+     | 가속 정보제공동의     | 의 현왕 조의                                   |                  |                | ×              |                  |
|                              |               |                                           |                  |                |                |                  |
| 정보조회자 (공공서비스 돌               | 制合业           | <b>~</b> 광아내                              | 960203           |                |                |                  |
| 정보조회자 (공공서비스 두               | 배우자           | <ul> <li>공아내</li> <li>중시판</li> </ul>      | 960203           | ) - [          |                |                  |
| 정보조회자 (공공서비스 독<br>동의 (취소) 내용 | 배우자           | <ul><li>✓ হ]0itil</li><li>✓ জনজ</li></ul> | aentos<br>8eo503 | ) - [<br>      |                |                  |

① 가족정보제공동의 현황 조회

② 신청인의 정보를 제공 받고 있는 가족 확인

※ 상기 절차 후 내국인 가족(정부24 회원)이 보조금24에서 맞춤안내 조회 가능